### **Copying Selected Files**

Select and copy the desired videos or still images individually.

1 Select video or still image mode.

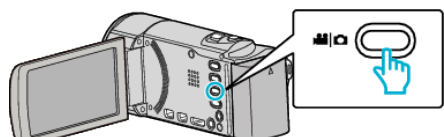

2 Tap "SELECT AND CREATE" (video) or "SELECT AND SAVE" (still image).

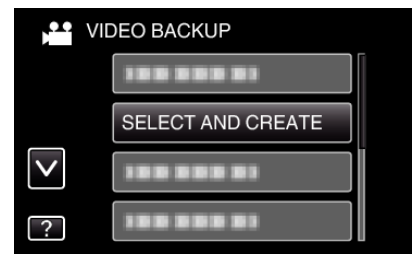

- While the video mode is shown in the image, the same operations apply for the still image mode.
- **3** Tap on the media to copy.

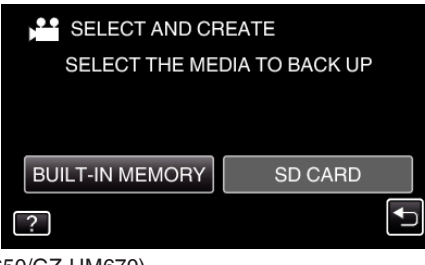

(GZ-HM650/GZ-HM670)

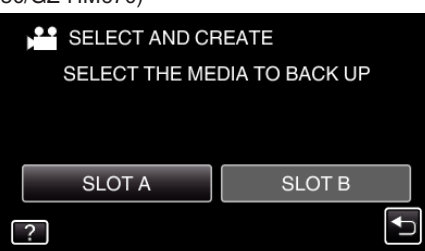

(GZ-HM445/GZ-HM448)

4 Tap "SELECT FROM SCENES" (video) or "SELECT FROM IMAGES" (still image).

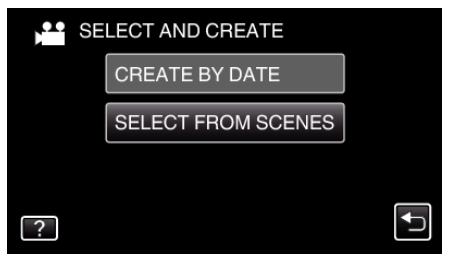

- While the video mode is shown in the image, the same operations apply for the still image mode.
- 5 Tap on the videos or still images to copy.

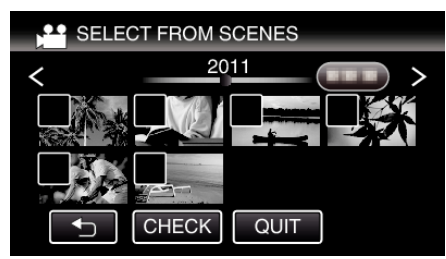

• A check mark appears on the selected file. To remove the check mark, tap on the file again.

- Tap "CHECK" to check the file.
- While the video mode is shown in the image, the same operations apply for the still image mode.
- 6 After selecting all the files, tap "SAVE".

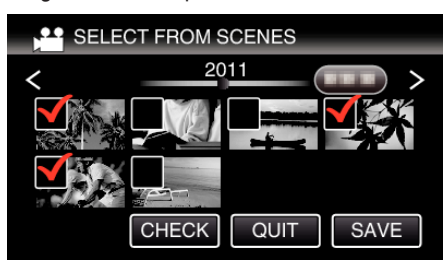

- While the video mode is shown in the image, the same operations apply for the still image mode.
- 7 Tap "EXECUTE".

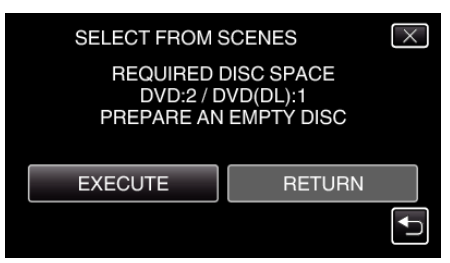

- The number of discs required to copy the files is displayed. Prepare the discs accordingly.
- 8 Tap "YES" or "NO". (He mode only)

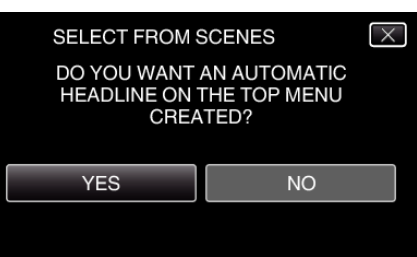

- When "YES" is selected, videos with similar recording dates are displayed in groups.
- When "NO" is selected, videos are displayed according to recording dates.
- 9 Tap "EXECUTE".

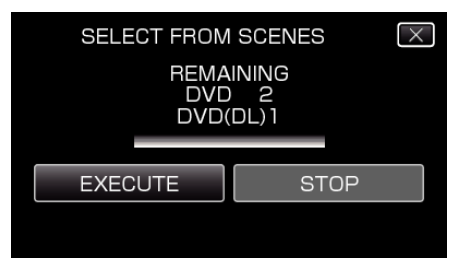

- When "INSERT NEXT DISC" appears, change the disc.
- 10 After copying, tap "OK".

| SELECT FROM SCENES |  |
|--------------------|--|
| COMPLETED          |  |
|                    |  |
| ОК                 |  |
|                    |  |
|                    |  |

11 Press and hold the 🕁 button for 2 seconds or more to turn off this unit and disconnect the USB cable.

#### Caution : -

# Copying

- Do not turn off the power or remove the USB cable until copying is complete.
- Files that are not on the index screen during playback cannot be copied.

#### Memo :

 To check the created disc, refer to ""Playing Back with a DVD Writer" (rep. 0) ".

## When "DO YOU WANT TO FINALIZE?" appears

This appears when "AUTO FINALIZE" in the "COMMON" menu is set to "OFF".

- To play back on other devices, tap "YES".
- To add more files to the DVD later, tap "NO".

#### Memo :

- When two or more DVDs are created simultaneously, all the discs other than the last one will be finalized automatically even when "AUTO FINALIZE" is set to "OFF".
- You can finalize a DVD even when "FINALIZE" is selected in the "BACK-UP" menu.
- To play back a BD-R disc on other devices, select "FINALIZE" after creating the disc.

(The "AUTO FINALIZE" function in the "COMMON" menu can only be used for creating DVDs.)